## Purchase an Event Daily Parking Permit Stanford

Instructions for attendees attending events and purchasing daily parking (self-pay).

Navigate to https://stanford.aimsparking.com/

1

 $\mathbb{N}$ 

**First time registering for an event?** Continue to Step 2.

**Returning event attendee or Stanford affiliate**? Please click **Login**.

• **Returning non-Stanford affiliate attendees**, use the **Other Affiliate** login. Enter your personal email address and password.

- Don't know your password? Use the "Forgot Password" link to reset it and then log in.
- Then, continue on to Step 2.

• **Returning Stanford affiliate attendees,** use single sign-on by clicking on your organization button.

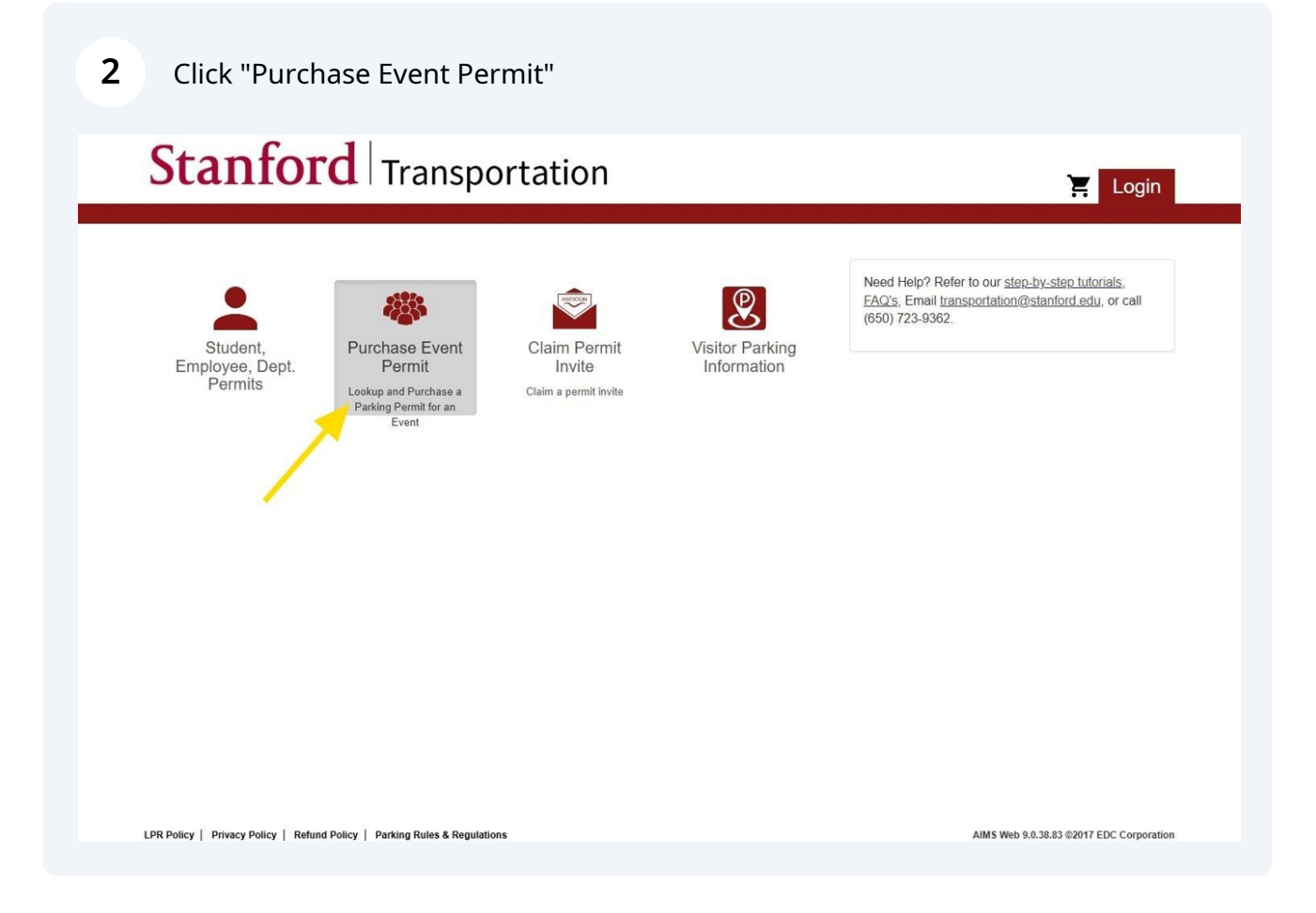

Choose an Event Type (provided by the Event Organizer)

Click on "Daily Permits"

| Stanford Transportation                                                   | 🔀 Login                                  |
|---------------------------------------------------------------------------|------------------------------------------|
| Order Event Permit                                                        |                                          |
| Please Select an Event Type                                               | 2                                        |
| Monthly Permits                                                           |                                          |
| Daily Permits                                                             |                                          |
| Login for more event type options                                         |                                          |
|                                                                           |                                          |
|                                                                           |                                          |
|                                                                           |                                          |
|                                                                           |                                          |
|                                                                           |                                          |
|                                                                           |                                          |
| LPR Policy   Privacy Policy   Refund Policy   Parking Rules & Regulations | AIMS Web 9.0.38.83 ©2017 EDC Corporation |

**4** Choose the Event's Name from the list (provided by the Event Organizer)

For example, the attendee chooses the "Academic Conference" event.

| Stanford Transportation                                                   | 🔀 Login                                  |
|---------------------------------------------------------------------------|------------------------------------------|
| Order Event Permit                                                        |                                          |
|                                                                           |                                          |
| Event Type                                                                |                                          |
| Daily Permits                                                             | $\checkmark$                             |
| Please Select an Event                                                    |                                          |
| Welcome Center                                                            |                                          |
|                                                                           |                                          |
| 50th Stanford Geothermal Workshop                                         |                                          |
| Login for more events                                                     |                                          |
|                                                                           |                                          |
|                                                                           |                                          |
| LPR Policy   Privacy Policy   Refund Policy   Parking Rules & Regulations | AIMS Web 9.0.38.83 ©2017 EDC Corporation |
|                                                                           |                                          |

**5** Type in the Voucher Code (provided by the Event Organizer).

Then, click "Apply Voucher".

| Stanford Transportation                                                   | 📜 Login                                  |
|---------------------------------------------------------------------------|------------------------------------------|
| Order Event Permit                                                        |                                          |
| Event Type                                                                |                                          |
| Daily Permits                                                             | $\checkmark$                             |
| Event                                                                     |                                          |
| ACADEMIC CONFERENCE                                                       | √                                        |
| Please Select a Permit Type                                               |                                          |
| Voucher Code:                                                             |                                          |
| Type in the Voucher Code Here                                             |                                          |
| Login for more permit type options                                        | Apply Voucher                            |
| LPR Policy   Privacy Policy   Refund Policy   Parking Rules & Regulations | AIMS Web 9.0.38.83 ©2017 EDC Corporation |

**6** The Permit Type will appear above the Voucher Code.

In this example, click "Event Daily E" to select the daily permit type.

| Stanford Transportation            | 🔀 Login                                  |
|------------------------------------|------------------------------------------|
| Order Event Permit                 |                                          |
| Event Type                         |                                          |
| Daily Permits                      | √                                        |
| Event                              |                                          |
| ACADEMIC CONFERENCE                | $\checkmark$                             |
| Please Select a Permit Typ         | e                                        |
| Event Daily E                      |                                          |
| Voucher Code:                      |                                          |
| Stanford100                        |                                          |
|                                    | Apply Voucher                            |
| Login for more permit type options | AIMS Web 9.0.38.83 @2017 EDC Corporation |
|                                    |                                          |

7 Click in the Start Date field to open the Date Picker and select the date for your permit.

| Order Event Permit                                                                                                    |                                                                                                    |   |
|----------------------------------------------------------------------------------------------------|----------------------------------------------------------------------------------------------------|---|
|                                                                                                    | Event Type                                                                                                    |   |
|                                                                                                    | Daily Permits                                                                                                    | √ |
|                                                                                                    | Event                                                                                                    |   |
|                                                                                                    | ACADEMIC CONFERENCE                                                                                                    | √ |
| December 2024           Su Mo Tu We Th Fr Sa           24         25         26         27         28         29         30                                                                                                    | Permit Type                                                                                                    |   |
| 1 2 3 4 5 6 7                                                                                                    | Event Daily E                                                                                                    | ~ |
| 8         9         13         11         12         13         14           15         13         17         13         19         20         21           22         23         24         25         26         27         28           29         30         31         1         2         3         4         peth | Date Selection Please select a start and end date for this permit. a permit type selected? Click on the check-marked permit type or category above, allowing you to change your selection. |   |
|                                                                                                    | to                                                                                                    |   |

8 Click the End Date field to open the Date Picker and select the date when the permit should expire.

Note: Daily permits default to end on the selected date at 11:59 pm PST.

Then, click "Confirm".

| Stanford Transportation                                                                                  | E Login                                                                                                    |
|----------------------------------------------------------------------------------------------------|----------------------------------------------------------------------------------------------------|
|                                                                                                    |                                                                                                    |
| Order Event Permit                                                                                       |                                                                                                    |
| Event Ty                                                                                                 | /pe                                                                                                    |
| Daily Perm                                                                                               | nits 🗸                                                                                                    |
| Event                                                                                                    | t                                                                                                    |
| ACADEMIC CON                                                                                             |                                                                                                    |
| Permit Ty                                                                                                | Su         Mo         Tu         We         Th         Fr         Sa           24         25         26         27         28         29         30 |
| Event Dail                                                                                               | 1 2 3 4 5 6 7                                                                                                    |
| Date Sele                                                                                                | 8 9 10 11 12 13 14<br>15 6 17 1) 19 20 21                                                                                                    |
| Please select a start and end<br>Need to change the permit type selected? Click on the check-marked perm | 22 23 24 25 26 27 28<br>29 30 31 1 2 2 4 you to change your selection.                                                                              |
| 12/17/2024 to                                                                                            | 12/17/2024                                                                                                    |
| 12/17/2024 to                                                                                            | 12/17/2024                                                                                                    |

9 First-time attendees will see this screen, where no vehicles have been previously registered.

| Stanford Transportation                                                   | 📜 Login                                  |
|---------------------------------------------------------------------------|------------------------------------------|
| Order Event Permit                                                        |                                          |
| Event Type                                                                |                                          |
| Daily Permits                                                             | √                                        |
| Event                                                                     |                                          |
| ACADEMIC CONFERENCE                                                       | √                                        |
| Permit Type                                                               |                                          |
| Event Daily E                                                             | √                                        |
| Dates                                                                     |                                          |
| 12/17/2024 - 12/17/2024                                                   | √                                        |
| Add or Select a Vehicle                                                   |                                          |
| Add Vehicle                                                               |                                          |
|                                                                           | Confirm                                  |
| LPR Policy   Privacy Policy   Refund Policy   Parking Rules & Regulations | AIMS Web 9.0.38:83 ©2017 EDC Corporation |

Click "Add Vehicle" to populate the form fields.

## **10 \*Required information includes:** Fill in the Plate #, State/Province, Make and Color of Vehicle.

Enter the "Plate # (if unavailable, enter temporary plate until permanent plate is placed on the vehicle)" in this field.

Click "Add" to see a checkmark next to the vehicle selected.

Then, click "Confirm".

|                                                     | Event Daily E           | $\checkmark$ |
|-----------------------------------------------------|-------------------------|--------------|
|                                                     | Dates                   |              |
|                                                     | 12/17/2024 - 12/17/2024 | √            |
|                                                     | Add or Select a Vehicle | )            |
| Add Vehicle                                         |                         |              |
|                                                     |                         | Confirm      |
| Add Vehicle                                         |                         |              |
| Plate # (if unavailable,                            | CAR7890                 |              |
| until permanent plate is<br>placed on the vehicle)* |                         |              |
| State/Prov.*                                        | Oregon                  | ~            |
| Make*                                               | Ford                    | ~            |
| Color                                               | Black                   | ~            |
|                                                     |                         | Add Cancel   |
|                                                     |                         |              |

## **11** Review the Terms and Conditions and click "Continue"

| Transportation                                                                                                    |                                                                                                    | Login                 |
|----------------------------------------------------------------------------------------------------|----------------------------------------------------------------------------------------------------|-----------------------|
|                                                                                                    | Dates                                                                                                    |                       |
|                                                                                                    | 12/17/2024 - 12/17/2024                                                                                                    | 1                     |
|                                                                                                    | Vehicle(s)                                                                                                    |                       |
|                                                                                                    | OR CAR7890 (Black Ford)                                                                                                    | 1                     |
| <ul> <li>Parking permits should only be purchased as needed. A are non-refundable.</li> <li>I authorize recurring payments for quarterly and monthly</li> <li>I understand only future recurring payments for quarterly</li> <li>I understand cancellation requests must be submitted by</li> <li>I understand I am responsible for contacting Stanford Tr</li> <li>I understand that a parking permit allows me to park onl</li> <li>I understand that a parking permit does not guarantee a</li> <li>I understand that a parking permit for a vehicle register</li> <li>I also agree to abide by the following terms and underst parking privileges.</li> <li><u>Permit Cancellation/Return Policy</u></li> <li>Stanford University Traffic and Parking Code</li> <li>Full Permit Terms and Conditions</li> </ul> | Au parking permits, except quarterly and monthly auto-renew permits, are involced in full when purchase<br>y auto-renew permits to be charged once per month until the permit is paid in full or canceled.<br>y and monthly auto-renew permits can be stopped.<br>y the 15th of the month to stop future recurring payments.<br>ransportation about any interruptions in scheduled payments.<br>y one vehicle per day in the area(s) based on the permit type.<br>a parking space in my desired area(s). Parking is accommodated on a first-come, first-serve basis.<br>ended for my use only on my registered vehicles and are not eligible for transfer or sharing with any other per<br>red to a first-year student. This is a violation of the <u>Frosh Parking Policy</u> .<br>tand that violation of these terms may result in citation(s), towing at the owner's expense, and/or revocation of<br>the violation of these terms may result in citation(s). | in and<br>irson<br>of |
|                                                                                                    |                                                                                                    |                       |

**12** Carefully review the details of the permit in the Shopping Cart before clicking the "Checkout" button at the bottom of the page.

NOTE: All permit sales are final, and all payments are non-refundable.

| Your Shopping Cart                                                                                                    |                                                |       |
|----------------------------------------------------------------------------------------------------|------------------------------------------------|-------|
| Your Shopping Cart                                                                                                    |                                                |       |
|                                                                                                    |                                                |       |
| ltem                                                                                                    | Price                                          | View  |
| Event Permit - Event Daily E                                                                                                    | \$6.25                                         |       |
| Start Date: 12/17/2024                                                                                                    | One-Time                                       |       |
| End Date: 12/17/2024<br>Vehicles:                                                                                                    | Charge                                         |       |
| OR CAR7890 (Black Ford)                                                                                                    | - channel of the summer                        |       |
| Prease note: monthly, quaneny, and monthly auto-renew permits may represent a <u>protated total</u> on this receipt. Recurring payments will be<br>monthly rate until your permit is paid in full or canceled. | charged at the <u>current</u>                  |       |
| Pamara Total                                                                                                    | \$6.25                                         |       |
|                                                                                                    |                                                |       |
|                                                                                                    |                                                |       |
| Checkout                                                                                                    |                                                |       |
| All an antike allowers final and all an unsate and an actividable. Discuss accelulus avisus the datails of your access takens for accuracy                                                                     | , and appropriate using purchases by a classic | a the |
| All permit sales are final, and all payments are non-refundable. Please carefully review the details of your permit above for accuracy checkout button.                                                        | and complete your purchase by selectin         | g the |
|                                                                                                    |                                                |       |
| If you need to make changes to your permit, check the box next to the permit, select the remove button, and then select yes to remove the                                                                      | he selected item.                              |       |
| Contact Information                                                                                                    |                                                |       |
| <b>Feel</b>                                                                                                    |                                                |       |
| Email                                                                                                    |                                                |       |
|                                                                                                    |                                                |       |
|                                                                                                    |                                                |       |

**13** The Payment Method Type you are eligible for will appear on the screen.

• Credit Card (fill out the billing info form) or Payroll Deduction (eligible Stanford affiliates)

**Note:** If you have an existing account, you may prompted to log in before continuing.

At the bottom right, click "Checkout"

| All permit sales are final, and all payments  | are non-refundable. Please carefully review the details of your permit above for accuracy and complete your purchase by selecting the |
|-----------------------------------------------|----------------------------------------------------------------------------------------------------|
| checkout button.                              |                                                                                                    |
| If you need to make changes to your permit, o | check the box next to the permit, select the remove button, and then select yes to remove the selected item.                          |
| Contact Information                           |                                                                                                    |
| Email*                                        |                                                                                                    |
|                                               | Jon Para una una Cantania anti                                                                                                    |
| Dilling of the former of the re               |                                                                                                    |
| Billing Information                           |                                                                                                    |
| Billing Address                               |                                                                                                    |
|                                               |                                                                                                    |
| First Name*                                   |                                                                                                    |
| Last Name*                                    |                                                                                                    |
|                                               |                                                                                                    |
| Street Address*                               |                                                                                                    |
|                                               |                                                                                                    |
|                                               |                                                                                                    |
| City*                                         |                                                                                                    |
|                                               |                                                                                                    |
| State/Prov.*                                  | ×                                                                                                    |
| Zip/Postal*                                   |                                                                                                    |
| Liph Ostar                                    |                                                                                                    |

**NOTE**: The screen will generate a Receipt Confirmation similar to this one. A copy of the receipt will be sent to your email address. You can exit the screen or log off.

## Stanford Transportation

í

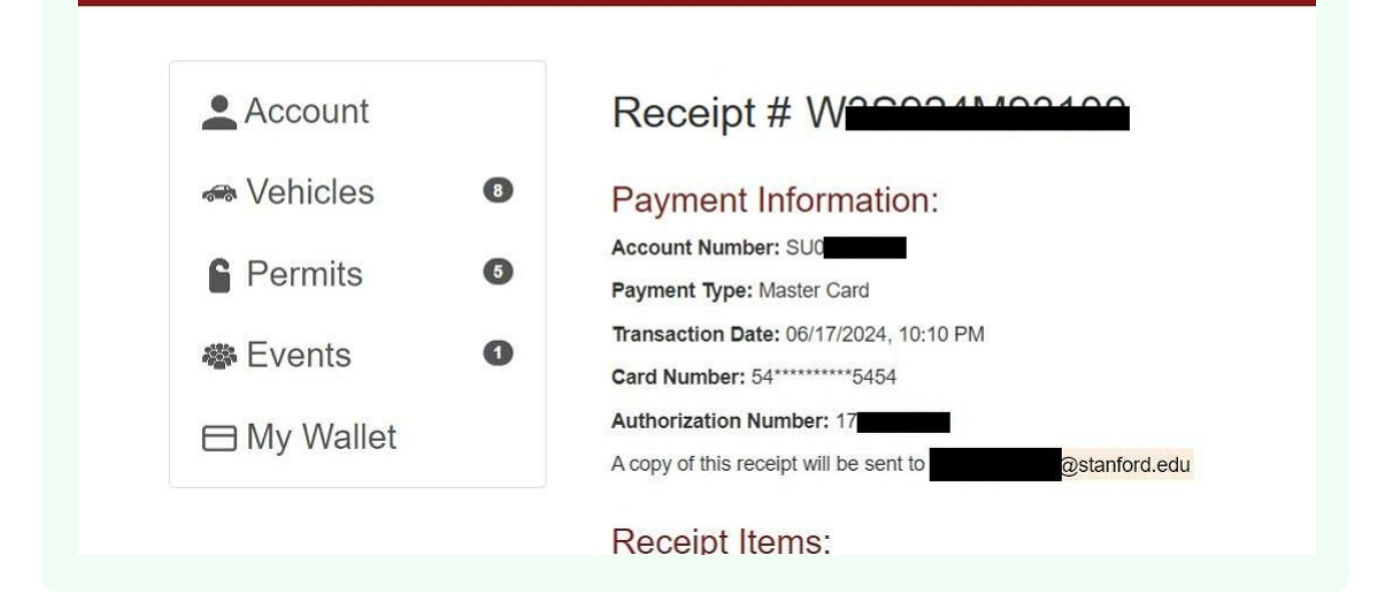